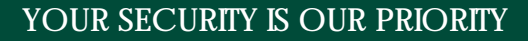

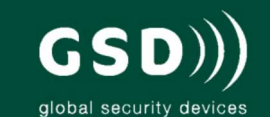

# Other products from GSD

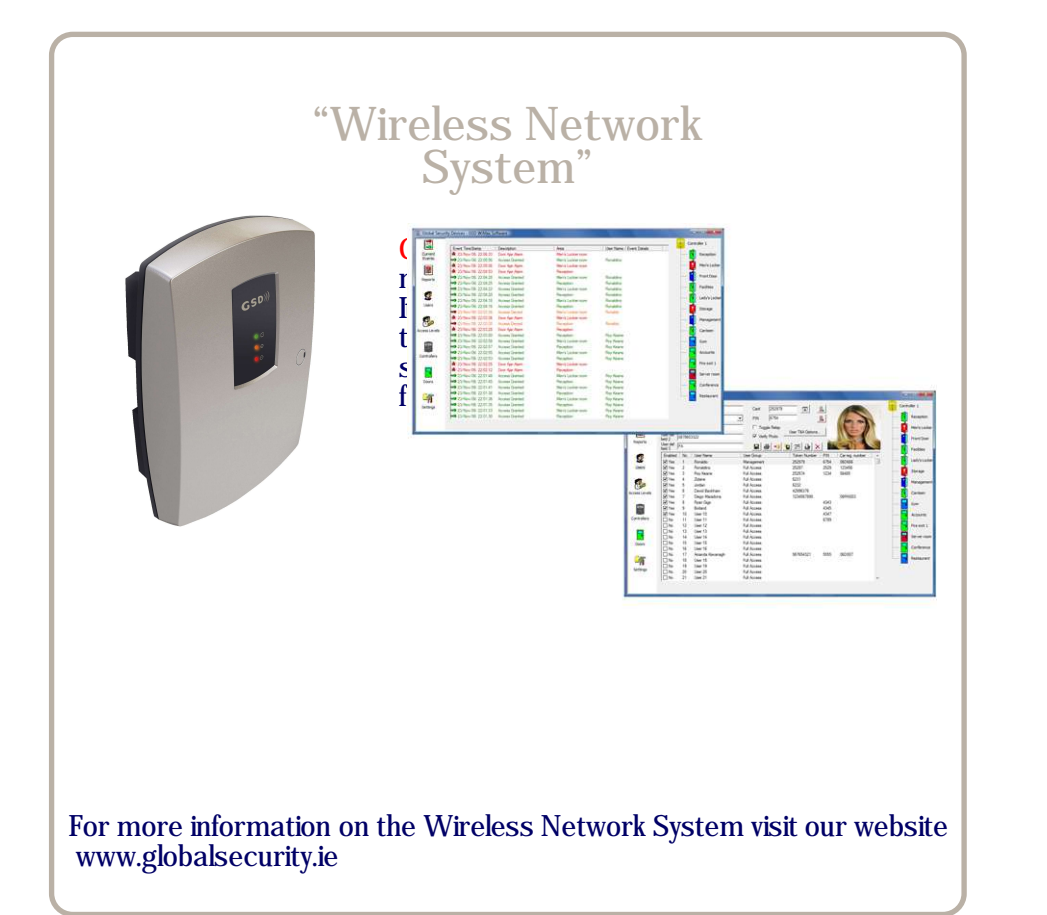

# Contents

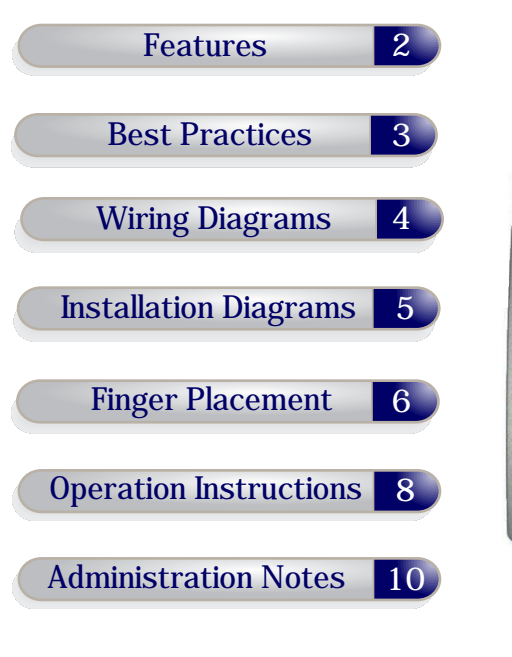

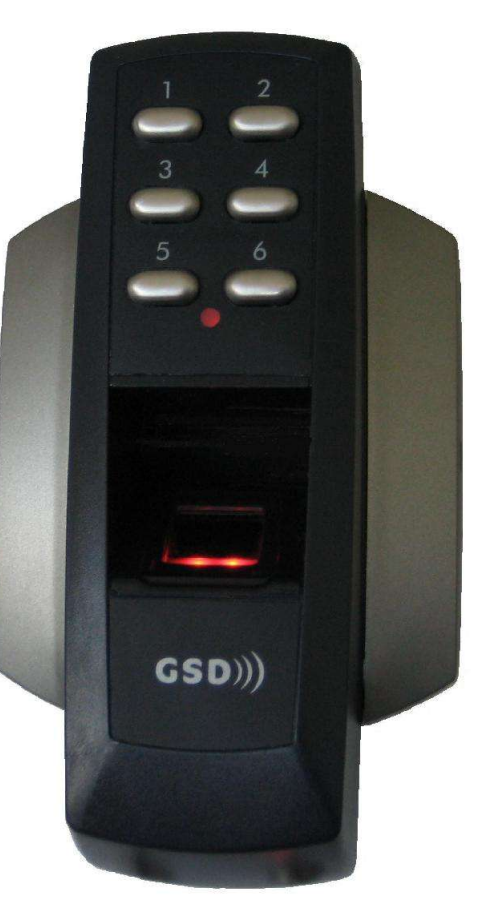

Global Security Devices Ltd: No.3 Broomhill Business Complex, Tallaght, Dublin 24, Ireland, Phone: +353 (1) 524 2691, Email: info@globalsecurity.ie www.globalsecurity.ie

# **GSD** Finger Print Switch

Operation Instruction: Enter User Location xx and Present Finger

## User Administrator

| User<br>Location | User Name | Finger Reference |
|------------------|-----------|------------------|
| 11               |           |                  |
| 12               |           |                  |
| 13               |           |                  |
| 14               |           |                  |
| 15               |           |                  |
| 16               |           |                  |
|                  |           |                  |
| 21               |           |                  |
| 22               |           |                  |
| 23               |           |                  |
| 24               |           |                  |
| 25               |           |                  |
| 26               |           |                  |
|                  |           |                  |
| 31               |           |                  |
| 32               |           |                  |
| 33               |           |                  |
| 34               |           |                  |
| 35               |           |                  |
|                  |           |                  |
| 41               |           |                  |
| 42               |           |                  |
| 43               |           |                  |
| 44               |           |                  |
| 45               |           |                  |
| 46               |           |                  |

| User<br>Location | User Name | Finger Reference |
|------------------|-----------|------------------|
| 51               |           |                  |
| 52               |           |                  |
| 53               |           |                  |
| 54               |           |                  |
| 55               |           |                  |
| 56               |           |                  |
|                  |           |                  |
| 61               |           |                  |
| 62               |           |                  |
| 63               |           |                  |
| 64               |           |                  |
| 65               |           |                  |
| 66               |           |                  |
|                  |           |                  |

Note: Users are enrolled to the User Locations defined in the table above only.

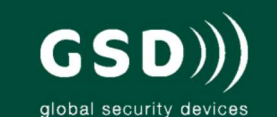

# Other products from GSD

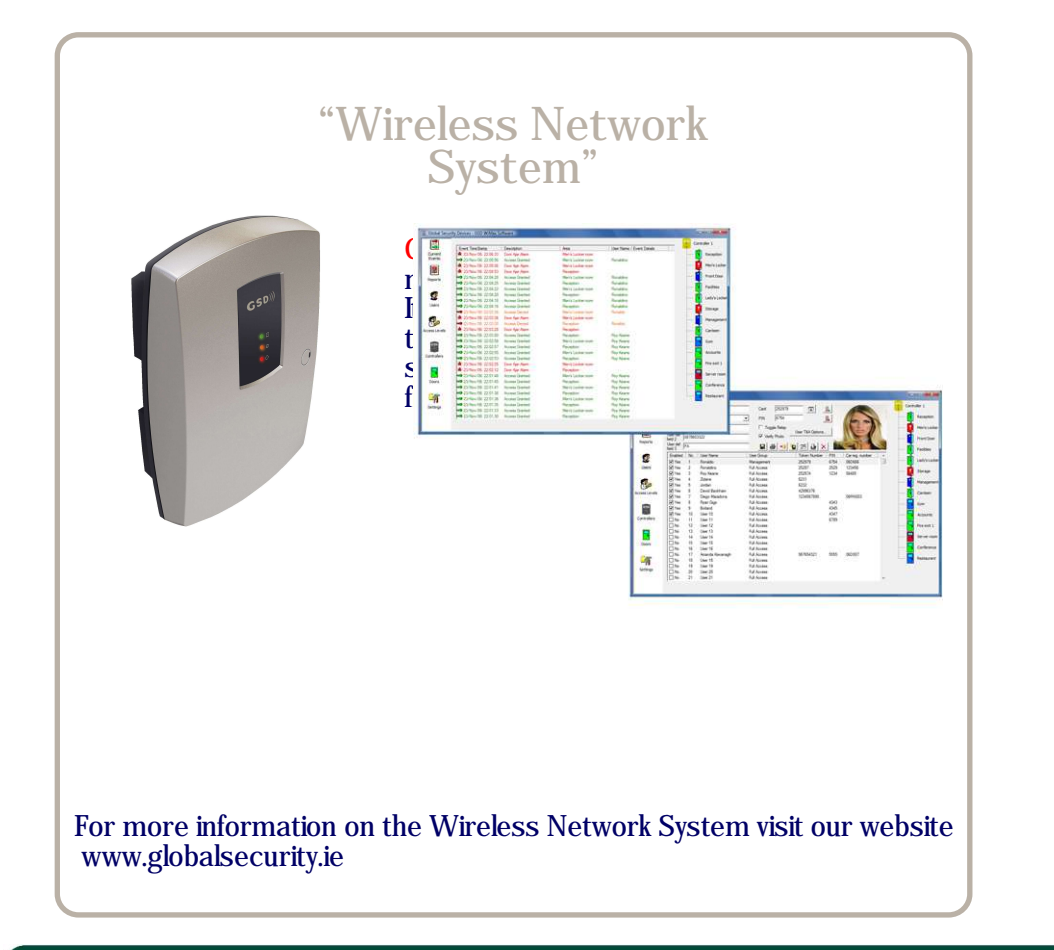

# Contents

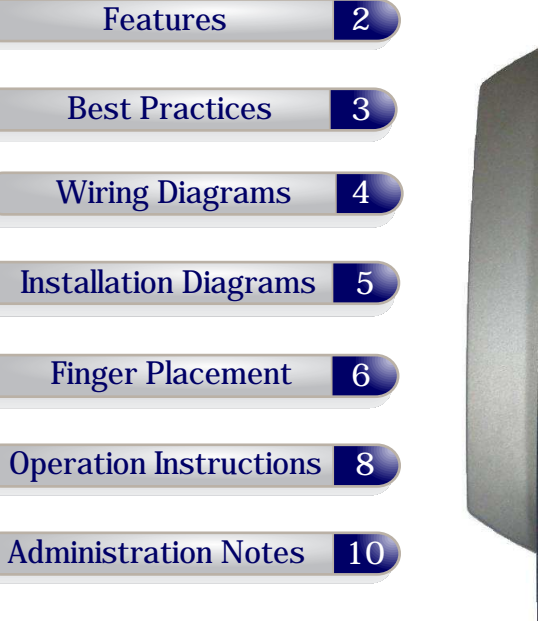

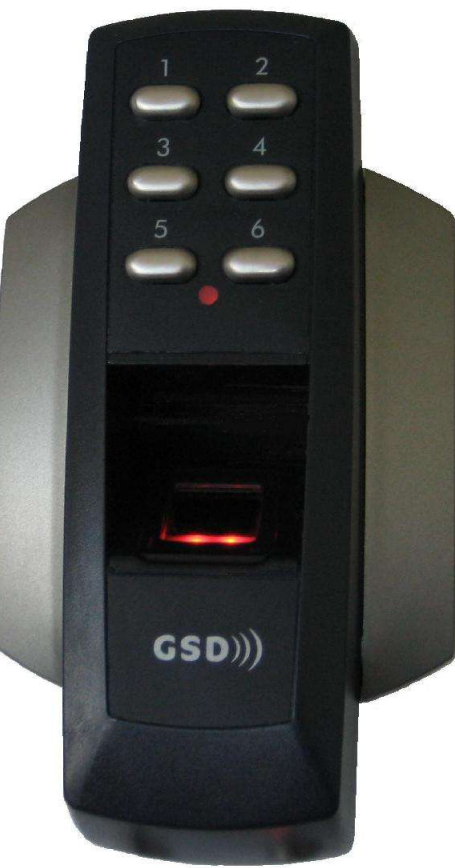

# **GSD** Finger Print Switch

Global Security Devices Ltd: No.3 Broomhill Business Complex, Tallaght, Dublin 24, Ireland, Phone: +353 (1) 524 2691, Email: info@globalsecurity.ie www.globalsecurity.ie

# Installation & User Manual v2.02

#### **Technical Specs**

| 12V DC                           |
|----------------------------------|
| 70mA                             |
| 100mA                            |
| 5 Amps /240V ac                  |
| $-20^{\circ}C$ to $+60^{\circ}C$ |
| ₽ 65                             |
| W. 87mm D. 35mm H. 160mm         |
| 35                               |
|                                  |

#### Features

| Controls 1 Door                             |
|---------------------------------------------|
| 35 Users                                    |
| Door Monitoring via Door Contact            |
| Tamper Resistant                            |
| Easy Programming                            |
| Programmable Settings:                      |
| - Programming Code                          |
| - Relay Active Time                         |
| - Silent or Audible Operation               |
| - Keypad Backlight                          |
| - Inputs/Outputs Options                    |
| Indoor/Outdoor Use - IP 65                  |
| Robust Polycarbonate Housing                |
| Mounts onto Standard Electrical Patress Box |
|                                             |

Note: Engineering mode status Led indicators.

Amber Led flashing indicates that the unit is in Engineering mode.

Red Led flashing indicates user needs to enter data or present finger.

Engineering mode will time out automatically after 5 seconds of no activity.

#### Operation

#### Enter 2 digit User location and Present Finger

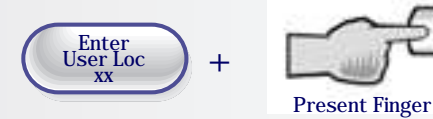

Note: The Red Light on the Sensor Window will only turn on for valid user locations

#### **Best Installation Practice**

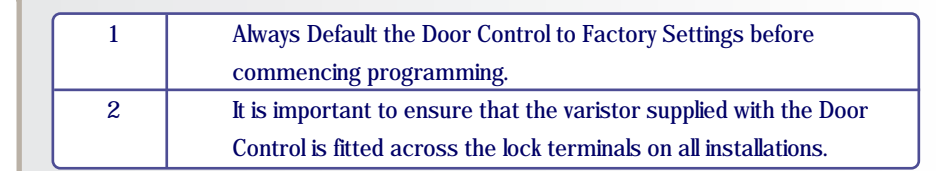

### Factory Default PIN codes

The following PIN codes are the Factory Default Settings:

- The Default Engineer code is '6666'
- User PIN '1111'

Note: The User PIN '1111' is deactivated when the first User PIN is added to the keypad.

#### **Restoring Factory Settings**

| Code                                                                                                 | Description                        |  |  |
|----------------------------------------------------------------------------------------------------|------------------------------------|--|--|
| 55                                                                                                   | Restoring Factory Default Settings |  |  |
| Example: To Restore Factory Default Settings<br>Enter Engineer Code = 55 + Present Finger to Confirm |                                    |  |  |
| Note: If programming code is lost, Remove the Security Caps (see page 5) and                         |                                    |  |  |

hold down the 5 key during power-up and enter the default Engineer code '6666' immediately. This will restore the factory settings.

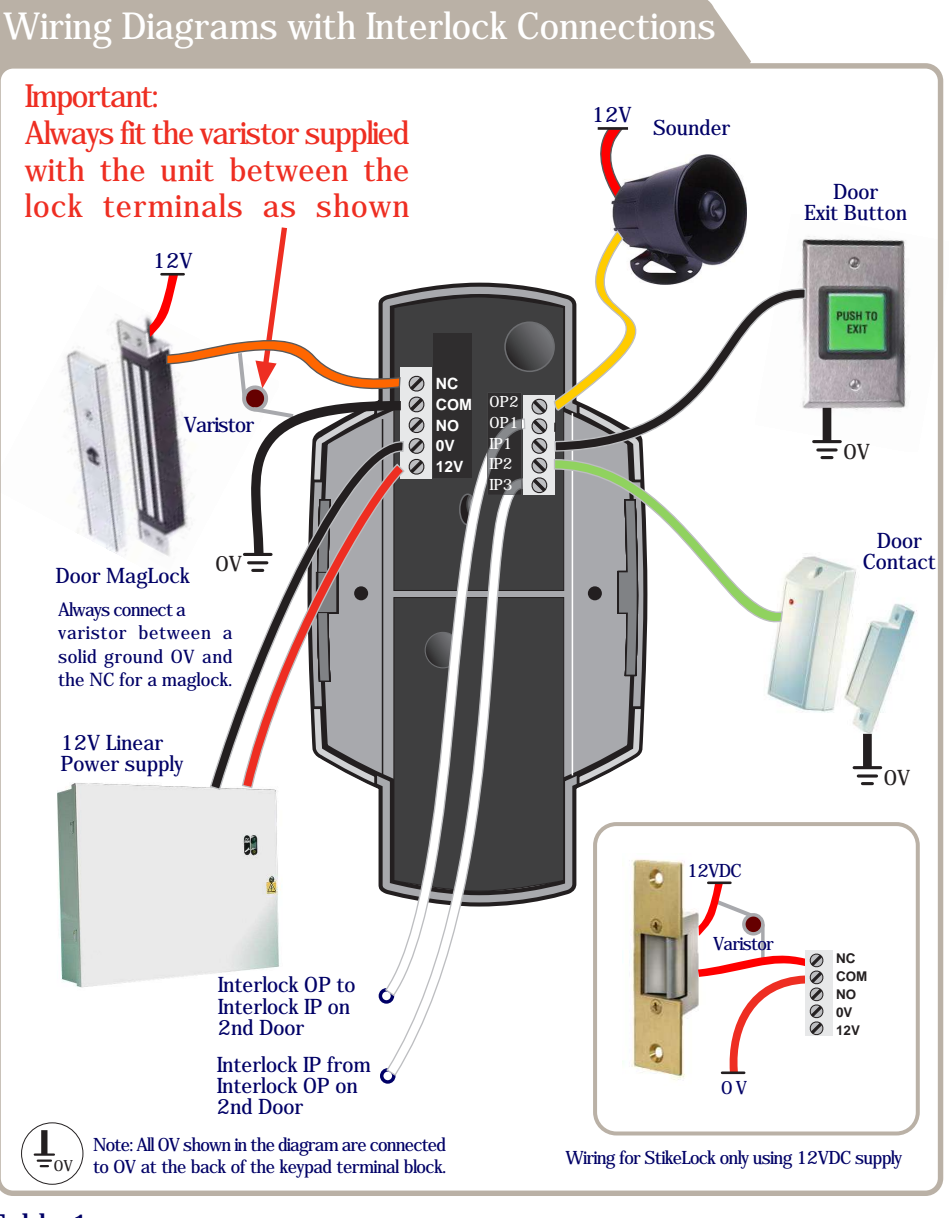

#### Table 1

|         | Input 1             | Input 2         | Input 3          | Output 1         | Output 2         | Wiring<br>Diagrams |
|---------|---------------------|-----------------|------------------|------------------|------------------|--------------------|
| Default | Door Exit<br>Button | Door<br>Contact | Interlock<br>I/P | Interlock<br>0/P | Alarm⁄<br>Buzzer | Page 5             |

#### **Flush Mounting**

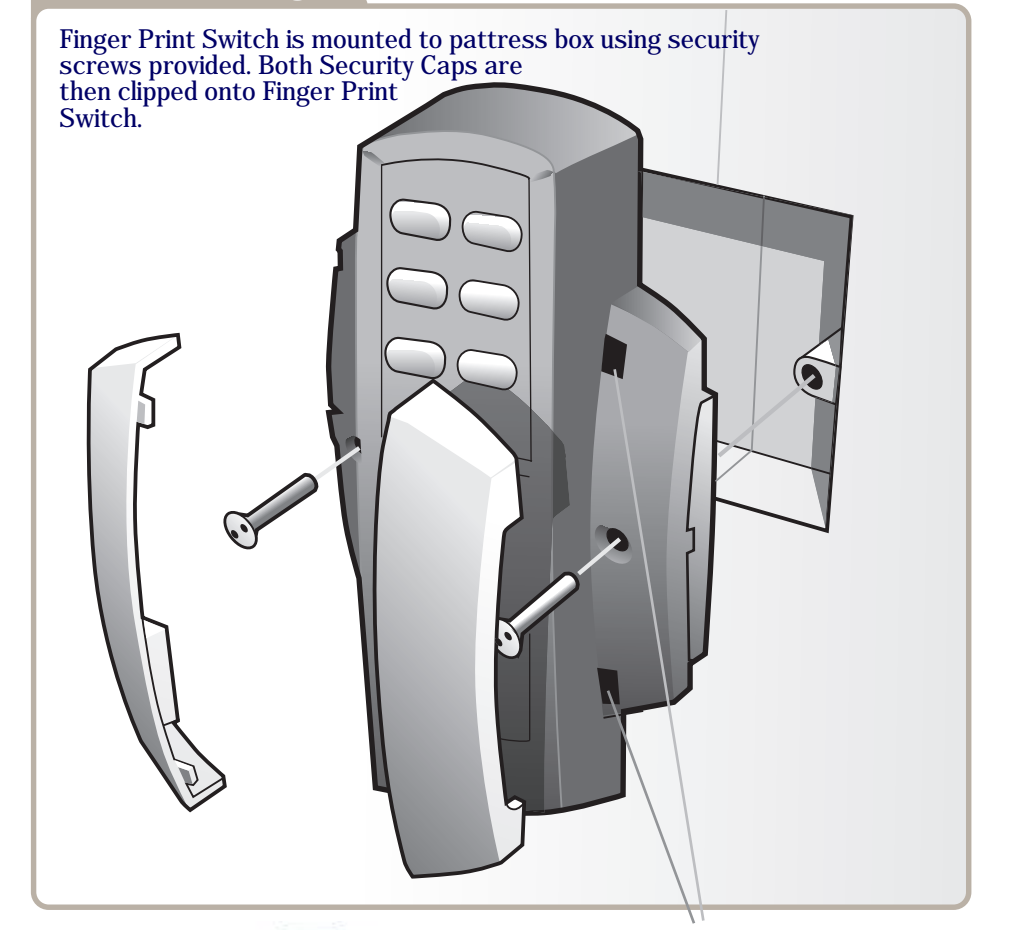

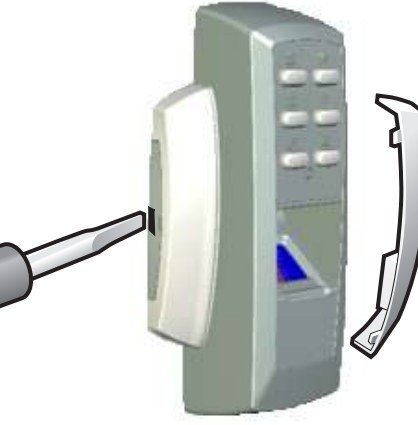

To re-attach Security Caps simply align tabs into holes as shown above and ease the Caps back into place using a flat bladed screwdriver.

To release Security Caps push a flat bladed screwdriver into slots on the side and pull forward gently.

#### **Correct Finger Placement**

**Operation Instruction:** 

Enter User Location xx and then Present Finger

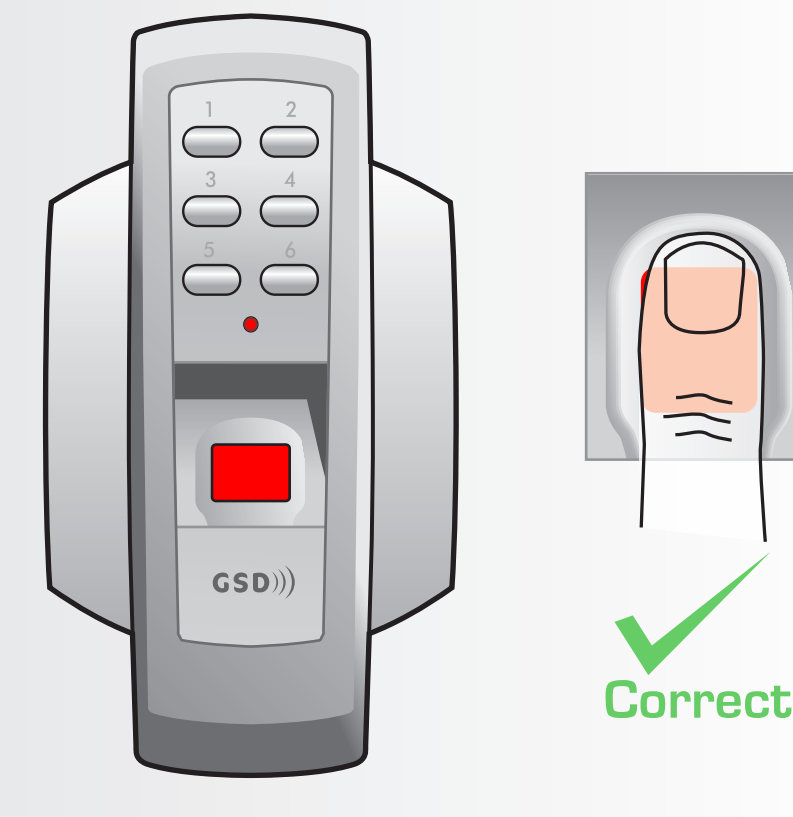

Note: Ensure that the finger is centered and placed flat to the surface and fully covers the sensor window.

Note: Finger must remain on the sensor window until the door control acknowledges that the finger has been scanned by sounding a beep and turning off the red light. This will take approximately 1 second.

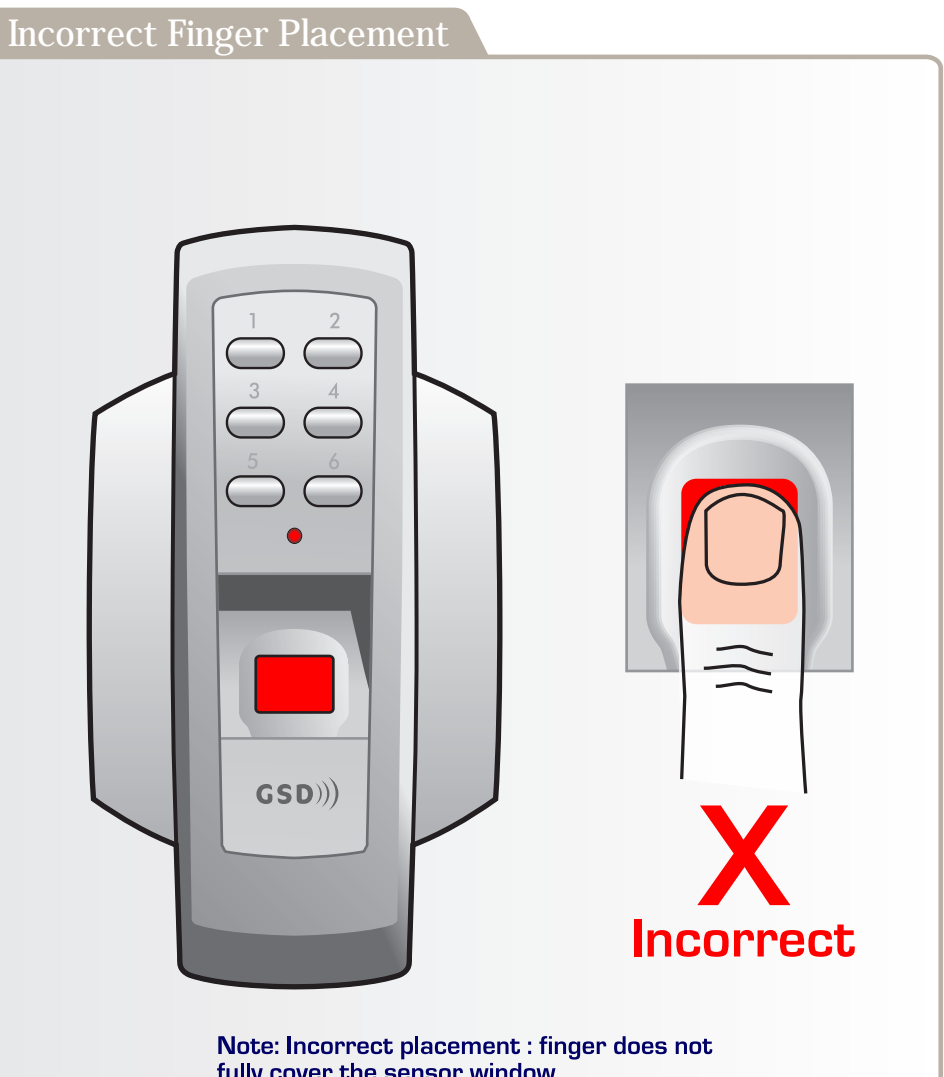

Note: Incorrect placement : finger does not fully cover the sensor window. The door control will not respond and the red light will not turn off if the sensor window is not fully covered by the finger.

#### Enrolling and Removing Users

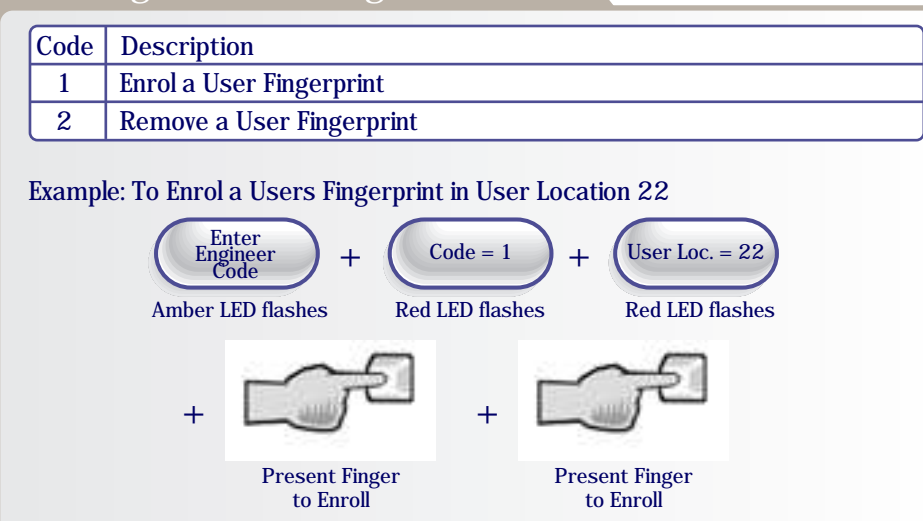

Note: Refer to pages 6 & 7 for correct/incorrect finger placement.

To enrol a users fingerprint , the users finger must be presented 'twice' to the scansensor window. The scan sensor must get 2 good quality readings to have a successful enrolment.

As per the steps above present the finger to the sensor window until confirmation beep is heard and Red Led turns off momentarily. Remove and re-present the finger for the second time to complete the enrolment. A successful enrolment will be followed by an Access Granted Tone.

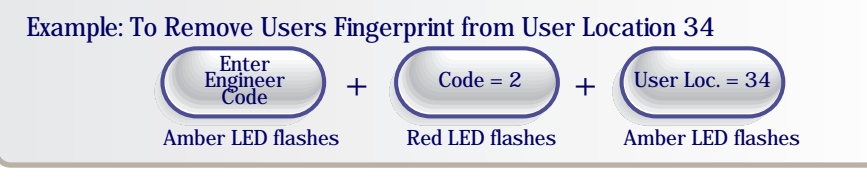

#### Changing Relay Time

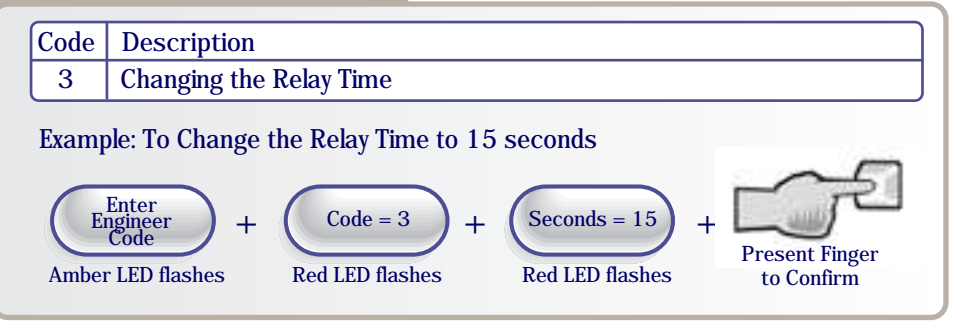

# Changing Engineer Code $\boxed{Code}$ Description4Changing the Engineer Code4Change the Engineer Code to 1234Example: To Change the Engineer Code to 1234 $\underbrace{\text{Enter}}_{\text{Engineer}}_{\text{Code}} + \underbrace{\binom{\text{Code} = 4}{\text{Red LED flashes}} + \underbrace{\binom{1234}{\text{New Eng Code}}}_{\text{Amber LED flashes}}$

#### Changing Settings Code Description Changing Backlight, Silent or Scan Mode 6 Example: To Toggle the Backlight to 'Always On' or 'Only On after a Key Press Enter Engineer Code Code = 6+Amber LED flashes **Red LED flashes** Amber LED flashes Example: To Toggle the Silent Operation On/Off Enter Engineer Code 2 Code = 6+Amber LED flashes **Red LED flashes** Amber LED flashes

## User Administrator

| User<br>Location | User Name | Finger Reference |
|------------------|-----------|------------------|
| 11               |           |                  |
| 12               |           |                  |
| 13               |           |                  |
| 14               |           |                  |
| 15               |           |                  |
| 16               |           |                  |
|                  |           |                  |
| 21               |           |                  |
| 22               |           |                  |
| 23               |           |                  |
| 24               |           |                  |
| 25               |           |                  |
| 26               |           |                  |
|                  |           |                  |
| 31               |           |                  |
| 32               |           |                  |
| 33               |           |                  |
| 34               |           |                  |
| 35               |           |                  |
|                  |           |                  |
| 41               |           |                  |
| 42               |           |                  |
| 43               |           |                  |
| 44               |           |                  |
| 45               |           |                  |
| 46               |           |                  |

| User<br>Location | User Name | Finger Reference |
|------------------|-----------|------------------|
| 51               |           |                  |
| 52               |           |                  |
| 53               |           |                  |
| 54               |           |                  |
| 55               |           |                  |
| 56               |           |                  |
|                  |           |                  |
| 61               |           |                  |
| 62               |           |                  |
| 63               |           |                  |
| 64               |           |                  |
| 65               |           |                  |
| 66               |           |                  |
|                  |           |                  |

Note: Users are enrolled to the User Locations defined in the table above only.